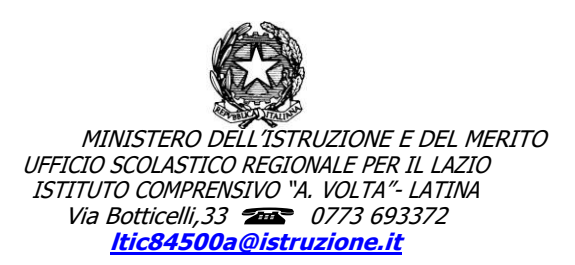

Latina, 26 marzo 2024

Com.n.267 Circ.n. 338

> Ai docenti Ai genitori, ai tutori degli studenti delle classi seconde Scuola secondaria di 1^grado

## Oggetto: evento pagamento saldo viaggio d'istruzione Ravenna-Rimini-Gradara

Si informano i genitori che è stato generato l'evento di pagamento relativo alla quota saldo del viaggio in oggetto, pari ad euro 120,00 da liquidare <u>entro e non oltre</u> le ore 24:00 del 02 aprile 2024. Tale invito di pagamento è rivolto esclusivamente ai genitori degli alunni per i quali è già stato versato l'acconto.

N.B. Si raccomanda di segnalare tempestivamente via mail alla segreteria scolastica eventuali intolleranze alimentari e terapie farmacologiche. Gli alunni dovranno viaggiare muniti di documento (o fotocopia) della tessera sanitaria e del documento di riconoscimento.

**Il Dirigente Scolastico Gennaro Guarino** Firma autografa omessa ai sensi art. 3 D.Lg.vo 39/93

## INDICAZIONE PER EFFETTUARE IL PAGAMENTO

Con la presente di seguito si indicano le fasi per il pagamento "viaggio d'istruzione classi seconde"

Accedere al link: https://www.istruzione.it/pagoinrete/accedere.html

Dopo l'apertura della pagina occorre: cliccare in alto a sinistra ACCEDI poi il riquadro in basso "VAI A PAGO IN RETE SCUOLE" - Selezionare, in alto "VERSAMENTI VOLONTARI"- Occorre scegliere la scuola, per il nostro Istituto inserire nel riquadro "*ricerca codice*" il seguente codice meccanografico : LTIC84500A - Selezionare la scuola nel riquadro elenco sede – Scegliere , nella lista versamenti eseguibili "SALDO – VIAGGIO D'ISTRUZIONE RIMINI-RAVENNA-GRADARA A.S. 2023-2024"

Nella schermata risulterà un importo pari a €. 120,00

Nella pagina che appare occorre compilare i campi con i dati dell'alunno

Per il campo note inserire la classe

Poi cliccare su effettua pagamento si aprirà la pagina "carrello pagamento "con due opzioni

A) procedi con il pagamento immediato, che consiste nel pagare la quota tramite pagamenti on line

B) Scarica documento, che consiste nello stampare il documento pdf che è possibile pagare in tutti i

punti autorizzati per PAGOPA (tabacchi, ricevitorie, ecc.)

## SI RACCOMANDA DI RISPETTARE IL TERMINE PERENTORIO DI PAGAMENTO.